## Nulleinspeisung mit OpenDTU und SmartMeter

**Dokumentenversion:** 2024.10.12 **Revisionsnummer:** 2

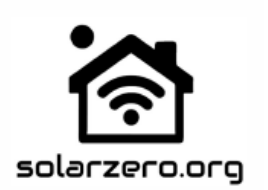

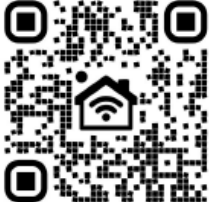

# **OpenDTU & onBattery Anleitung und Erklärung**

© Nick Förster

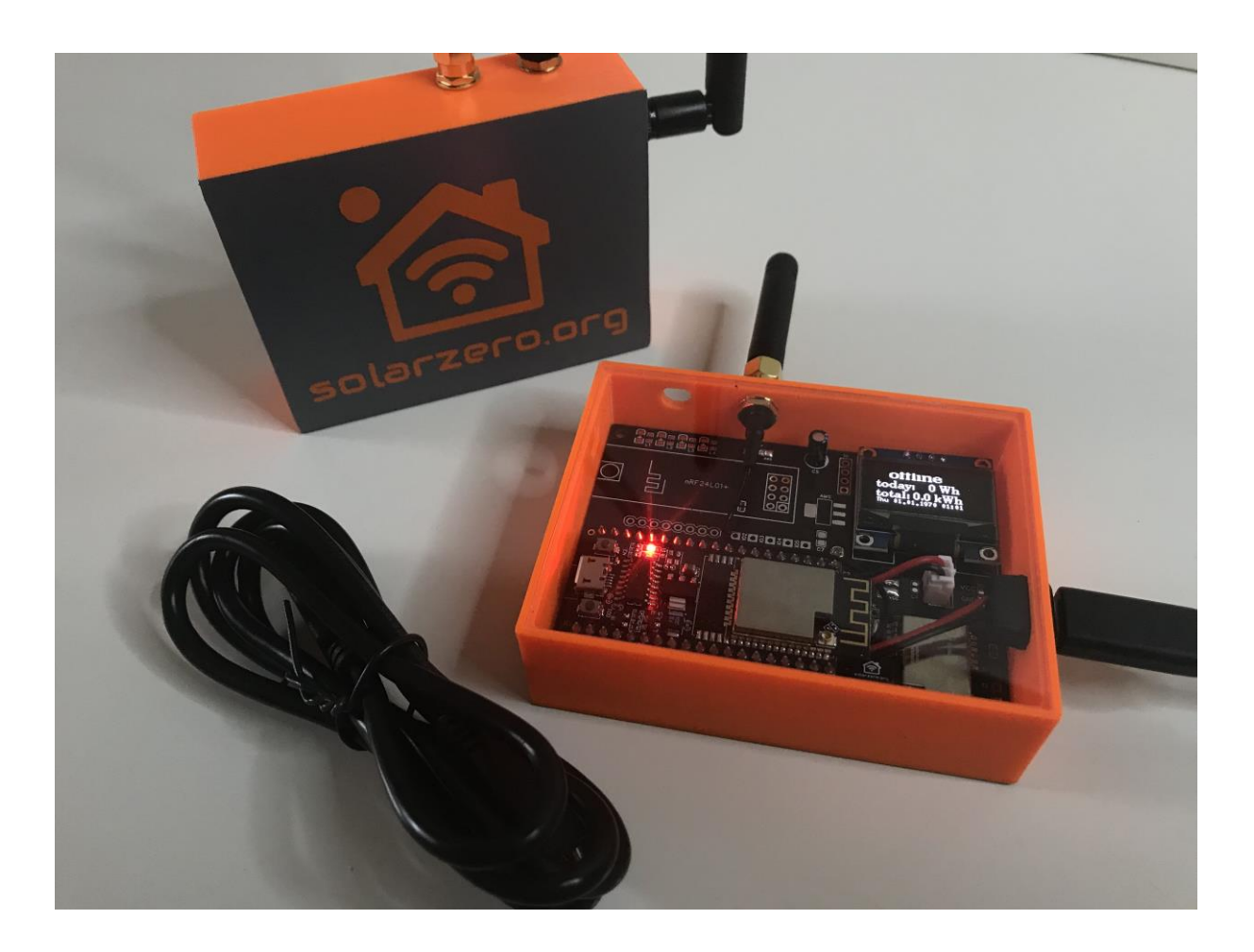

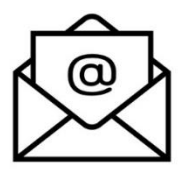

# support@foerster-solutions.de

www.solarzero.org by Nick Förster

### Inhaltsverzeichnis

| Einleitung                                                                                                    |
|----------------------------------------------------------------------------------------------------|
| Hinweis zur Softwareentwicklung und Dokumentation                                                                                      |
| Haftungsausschluss                                                                                                    |
| 1. OpenDTU mit dem Heimnetzwerk verbinden                                                                                              |
| 2. Wechselrichter in OpenDTU einbinden                                                                                                 |
| 2. A. HMS/HMT-Serie: Hinweis zur Ersteinrichtung (Frequenzshifting)                                                                    |
| 2. B. HMS W-Serie (Wifi)9                                                                                                    |
| 3. Hardwareprofile einbinden / Konfigurationsverwaltung9                                                                               |
| 4. (angeschlossenes) Display einstellen12                                                                                              |
| 5. Status der Funkmodule prüfen                                                                                                    |
| 6. Fehlerkonsole kontrollieren                                                                                                    |
|                                                                                                    |
| 7. Firmware aktualisieren                                                                                                    |
| 7. Firmware aktualisieren158. Wechsel von OpenDTU auf OnBattery oder umgekehrt17                                                       |
| 7. Firmware aktualisieren158. Wechsel von OpenDTU auf OnBattery oder umgekehrt179. Wechselrichter statisch Drosseln oder Entdrosseln17 |

Hinweis: Die in dieser Anleitung genannten Marken, Markennamen und Logos sind Eigentum der jeweiligen Rechteinhaber und dienen ausschließlich der Beschreibung. Ich stehe in keiner Verbindung zu den Markeninhabern und beanspruche keine Rechte an diesen Marken.

#### Hinweis zur Gültigkeit dieser Anleitung:

Diese Anleitung gilt sowohl für die Standardversion von OpenDTU als auch für die Erweiterung onBattery. Daher kann es vorkommen, dass auf den abgebildeten Screenshots zusätzliche Menüpunkte oder Optionen zu sehen sind, die in der regulären OpenDTU-Version nicht verfügbar sind. Dies beeinflusst jedoch weder die grundlegende Bedienung noch die beschriebenen Abläufe – die Vorgehensweise bleibt in beiden Fällen identisch.

## Einleitung

OpenDTU ist eine Open-Source-Firmware für Solarenergieanlagen (des Herstellers Hoymiles), die eine flexible und effiziente Steuerung von Solaranlagen ermöglicht. Dank einer benutzerfreundlichen Weboberfläche können Anwender ihre Wechselrichter einfach überwachen und konfigurieren. Die offene Architektur von OpenDTU sorgt dafür, dass sich die Firmware problemlos an verschiedene Hardware anpassen lässt und bietet vielfältige Integrationsmöglichkeiten, etwa für Speicherlösungen oder lastgesteuerte Verbraucher. Mit meinem Projekt SolarZero möchte ich die Vorteile von OpenDTU weiterverbreiten und Anwendern eine einfache Möglichkeit bieten, ihre Solaranlagen optimal zu nutzen. In dieser Tutorial-Reihe erkläre ich Schritt für Schritt die Inbetriebnahme, Einrichtung und Nutzung von OpenDTU, um so den Einstieg in das Solarmanagement zu erleichtern

## Hinweis zur Softwareentwicklung und Dokumentation

Die OpenDTU-Software wird kontinuierlich weiterentwickelt und verbessert, weshalb es zu Änderungen in der Funktionalität und Bedienung kommen kann. Diese Anleitung wird bestmöglich aktualisiert, um alle relevanten Neuerungen zeitnah zu berücksichtigen. Dennoch erhebt diese Dokumentation keinen Anspruch auf Vollständigkeit oder absolute Richtigkeit. Bitte beachten Sie, dass sich bestimmte Abläufe und Funktionen durch Software-Updates ändern können.

## Haftungsausschluss

Diese Anleitung dient als unverbindliche Beschreibung der Funktionen von OpenDTU und basiert auf meinem besten Wissen sowie der Erfahrung aus über drei Jahren Entwicklungsarbeit. Trotz sorgfältiger Erstellung können Fehler nicht vollständig ausgeschlossen werden. Der Einsatz der Software erfolgt auf eigenes Risiko. Der Hersteller übernimmt keine Haftung für etwaige Schäden oder Verluste, die durch die Nutzung der Software entstehen könnten.

## 1. OpenDTU mit dem Heimnetzwerk verbinden

· Die DTU mit geeignetem Micro-USB-Kabel (bei neueren Versionen mit USB-C-Kabel) verbinden.

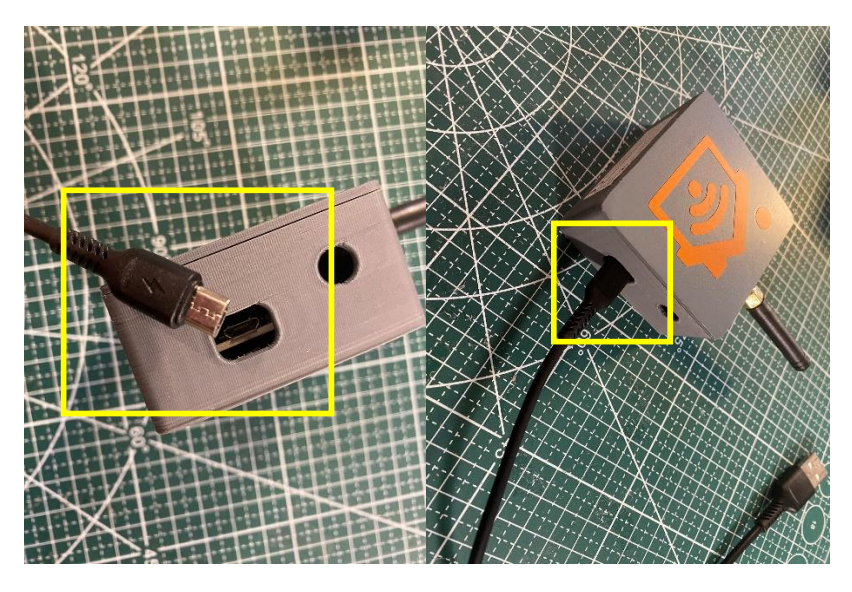

· USB-Kabel zur Stromversorgung in USB-Port stecken:

Beispielsweise:

- USB-Netzteil von Handys
- USB-Port eines PC oder Notebook
- USB-Port von Routern wie dem SpeedPort oder fritz.box

• OpenDTU startet nun automatisch. Es öffnet sich ein Wlan-AccessPoint mit den Bezeichnungen (SSID) "OpenDTU-XXXXXXXX" oder "SolarZero Fusion-XXXXXXXX".

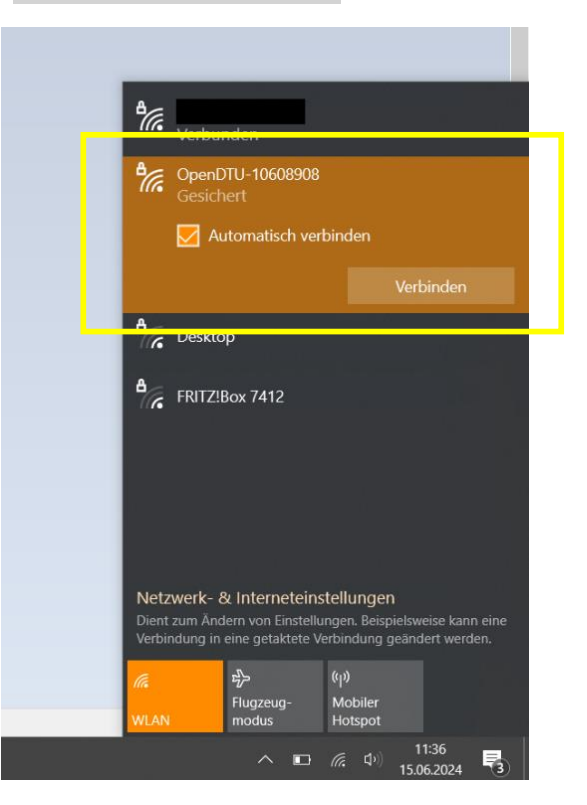

www.solarzero.org by Nick Förster

• Auf diesem Netzwerk mit dem PC oder Smartphone anmelden. Das Standardpasswort lautet: "openDTU42". Andernfalls die Anmeldedaten der Produktverpackung entnehmen.

• Nach der erfolgreichen Verbindung zum Wlan der OpenDTU, bitte einen beliebigen Internet-Browser öffnen, in der Adressleiste: "192.168.4.1" eingeben und die Eingabe bestätigen. Es öffnet sich die folgende Website, im Folgenden als "WebGUI" bezeichnet:

| ← → ♂ ○ ≜ 192.168.4.1                                                                                                    |                                                                                                    | 茶 ☆                                       | ල ± ල දු 📁 ≡              |  |  |  |  |  |
|----------------------------------------------------------------------------------------------------|----------------------------------------------------------------------------------------------------|-------------------------------------------|---------------------------|--|--|--|--|--|
| -🔆 OpenDTU-onBattery 🌮 Live-Ansicht Einstellungen * Ir                                                                                  |                                                                                                    |                                           | Deutsch 🖌 Abmeiden        |  |  |  |  |  |
| Live-Daten                                                                                                    | Live-Daten                                                                                                    |                                           |                           |  |  |  |  |  |
| () Die Uhr wurde noch nicht synchronisiert. Ohne eine korrekt ein<br>(>1 Minute) bedeutet es jedoch, dass der NTP-Server nicht erreicht | gestellte Uhr werden keine Anfragen an den Wechselrichter gesendet.<br>ar ist. <b>Bitte überprüfen Sie Ihre Zeiteinstellungen.</b> | Dies ist kurz nach dem Start normal. Naci | h einer längeren Laufzeit |  |  |  |  |  |
| ① Sie verwenden das Standardpasswort für die Weboberfläche un                                                                           | d den Notfall Access Point. Dies ist potenziell unsicher. Bitte ändern S                                                           | ie das Passwort.                          |                           |  |  |  |  |  |
| Inverter Gesamtertrag Insgesamt                                                                                                    | Inverter Gesamtertrag Heute                                                                                                    | Inverter Gesamtleistung                   |                           |  |  |  |  |  |
| 0 kWh                                                                                                    | <b>0</b> Wh                                                                                                    | 0 W                                       |                           |  |  |  |  |  |
|                                                                                                    |                                                                                                    |                                           |                           |  |  |  |  |  |
|                                                                                                    |                                                                                                    |                                           |                           |  |  |  |  |  |
|                                                                                                    |                                                                                                    |                                           |                           |  |  |  |  |  |
|                                                                                                    |                                                                                                    |                                           |                           |  |  |  |  |  |
|                                                                                                    |                                                                                                    |                                           |                           |  |  |  |  |  |
|                                                                                                    |                                                                                                    |                                           | , ×                       |  |  |  |  |  |

· In der oberen Menüleiste auf <Einstellungen> klicken und den Menüpunkt <Netzwerk> auswählen.

**Hinweis:** Sollten Anmeldedaten des Administrators benötigt werden, lauten diese "admin" und PW "openDTU42".

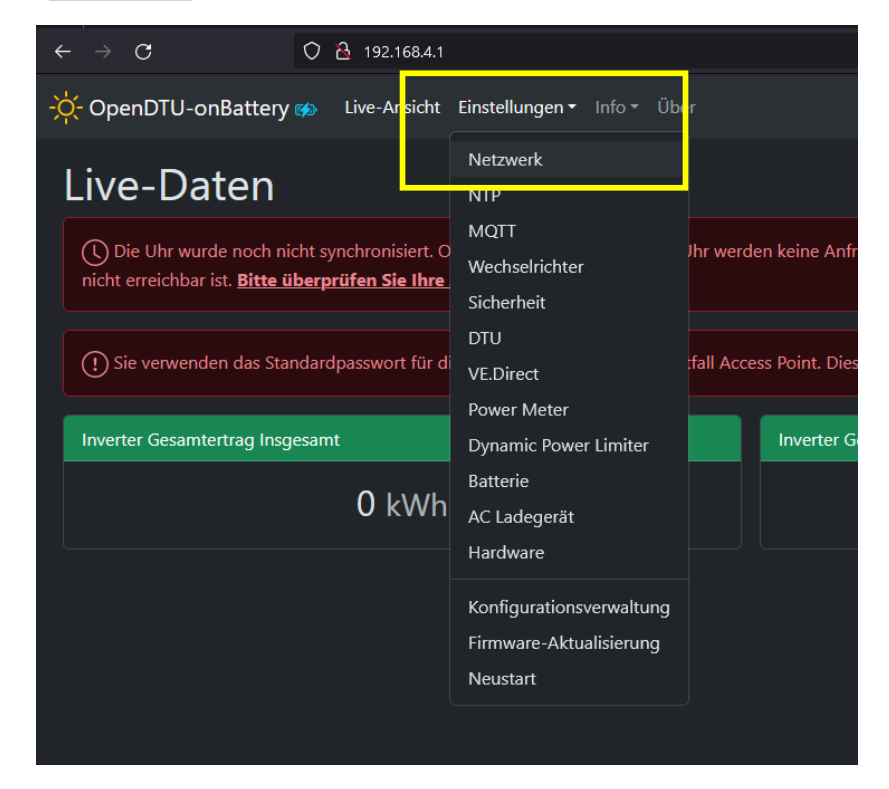

 $\cdot$  In den Zeilen "WLAN-SSID" und "WLAN-Passwort" die Wlan-Daten des eigenen Heimnetzwerkes eingeben.

| nBattery 🍻 🛛 🛛 | ive-Ansicht Einstellungen <del>-</del> Info | o* Über                                                                                       | O ▼ Deutsch ∨ |
|----------------|---------------------------------------------|-----------------------------------------------------------------------------------------------|---------------|
|                | Netzwerkein                                 | stellungen                                                                                    |               |
|                | WLAN-Konfiguration                          |                                                                                               |               |
|                | WLAN-SSID:                                  | MeinHeimnetzwerk                                                                              |               |
|                | WLAN-Passwort:                              | ••••••                                                                                        |               |
|                | Hostname:                                   | OpenDTU-%06X                                                                                  |               |
|                |                                             | Hinweis: Der Text %06X wird durch die letzten 6 Ziffern der ESP-ChipID im Hex-Format ersetzt. |               |
|                | DHCP aktivieren                             |                                                                                               |               |
|                |                                             |                                                                                               |               |
|                | WLAN-Konfiguration (Admin                   | AccessPoint)                                                                                  |               |
|                | AccessPoint Zeitlimit: ()                   | 3 Ó Minuten                                                                                   |               |
|                | Speichern                                   |                                                                                               |               |
|                |                                             |                                                                                               |               |
|                |                                             |                                                                                               |               |

• Die Eingabe durch einen Klick auf den blauen "Speichern"-Button bestätigen. Der Access Point der OpenDTU verschwindet nun und die DTU verbindet sich mit dem eigenen Heimnetzwerk.

 $\cdot$  Es muss nun die durch den eigenen Router vergebene neue IP-Adresse der OpenDTU ausfindig gemacht werden.

Diese IP lässt sich in den <u>Einstellungen des eigenen Routers</u> auslesen oder wird bei vorhandenem Display auf ebendiesen periodisch angezeigt.

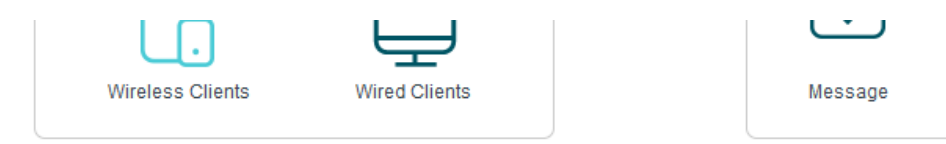

#### Wireless Clients

| ID | Name            | IP Address    | MAC Address       |
|----|-----------------|---------------|-------------------|
| 1  | espressif       | 192.168.1.100 | EC-DA-3B-9F-0C-6C |
| 2  | LAPTOP-I4CMTH21 | 192.168.1.105 | 80-32-53-3A-28-89 |
| 3  | BRW1CBFC0D123C0 | 192.168.1.115 | 1C-BF-C0-D1-23-C0 |
| 4  | Unknown         | 192.168.1.103 | D6-3A-3B-44-58-C3 |
| 5  | OpenDTU-A1E9F0  | 192.168.1.109 | FC-E8-C0-A1-E9-F0 |

• Die OpenDTU kann fortan mit jedem Gerät im Heimnetzwerk über diese IP-Adresse angesprochen werden. Es empfiehlt sich, ein Lesezeichen für den schnelleren Zugriff zu setzen.

## 2. Wechselrichter in OpenDTU einbinden

· Je nach Softwarestand und Hardwareausführung, können zwischen 8-16 Wechselrichterzeitgleich je OpenDTU ausgelesen werden.

· Zum Einbinden eines Wechselrichters in die WebGUI zurückkehren, indem die neue IP-Adresse im Browser eingegeben wird. Auf der WebGUI im Menü <Einstellungen> in den Menüpunkt <Wechselrichter> gehen.

|         | <u>م</u> 192.168.1.10 | 9/settings/inverter        |                                 |
|---------|-----------------------|----------------------------|---------------------------------|
| ttery ø | Live-Ansicht          | Einstellungen - Info - Übe | er                              |
|         | Weo                   | Netzwerk<br>NTP            | Einstellungen                   |
|         | Neuen                 | MQTT                       |                                 |
|         |                       | Wechselrichter             |                                 |
|         | Serienn               | Sicherheit                 |                                 |
|         |                       | DTU                        |                                 |
|         | Name                  | VE.Direct                  |                                 |
|         |                       | Power Meter                |                                 |
|         |                       | Dynamic Power Limiter      |                                 |
|         | Hinzu                 | Batterie                   |                                 |
|         |                       | AC Ladegerät               |                                 |
|         | Hinv                  | Hardware                   | rameter einstellen, nachdem Sie |
|         |                       | Konfigurationsverwaltung   |                                 |
|         |                       | Firmware-Aktualisierung    |                                 |
|         | Wechse                | Neustart                   |                                 |
|         | #                     | Status                     | Seriennummer                    |
|         | Reiher                | nfolge speichern           |                                 |
|         |                       |                            |                                 |

· Im folgenden Menü die Seriennummer des eigenen Wechselrichters eintragen und einen Alias-Namen bestimmen.

Hinweis: Die Seriennummer des Wechselrichters ist der Rechnung, der Kartonage oder der Geräterückseite entnehmbar. Das Einbinden ohne Seriennummer aus Auslesen einer unbekannten Seriennummer ist nicht möglich!

| ▼ Über                                                 |
|--------------------------------------------------------|
| ngen                                                   |
|                                                        |
|                                                        |
|                                                        |
|                                                        |
|                                                        |
|                                                        |
| achdem Sie den Wechselrichter erstellt haben. Verwende |
|                                                        |
|                                                        |
|                                                        |
|                                                        |

 $\cdot$  Die Eingabe mit einem Klick auf "Hinzufügen" bestätigen.

• Nach einigen Minuten ist die Verbindung zum Wechselrichter hergestellt und die Livedaten sind auf der Startseite ersichtlich.

#### 2. A. HMS/HMT-Serie: Hinweis zur Ersteinrichtung (Frequenzshifting)

Bei der ersten Inbetriebnahme der Wechselrichter der HMS/HMT-Serie kann es vorkommen, dass die Verbindung zur OpenDTU nicht sofort hergestellt wird. Dies liegt daran, dass die Geräte einen Prozess namens "Frequenzshifting" durchlaufen. Dabei verhandeln die Wechselrichter automatisch Parameter wie Frequenz, Kanal und Signalstärke, um eine stabile und zuverlässige Verbindung sicherzustellen. Dieser Vorgang kann je nach Gerät mehrere Stunden dauern und in manchen Fällen erst nach einem automatischen Neustart der Wechselrichter am nächsten Morgen abgeschlossen sein. **Bitte haben Sie Verständnis dafür, dass dies ein normaler Teil des Verbindungsaufbaus ist und keine Fehlfunktion darstellt.** 

Was ist Frequenzshifting? Beim Frequenzshifting handelt es sich um einen Prozess, bei dem der Wechselrichter die optimalen Kommunikationsparameter auswählt. Er prüft verschiedene Frequenzen und Kanäle, um mögliche Störungen zu vermeiden und die bestmögliche Signalqualität zu gewährleisten. Dieser Prozess startet jedes Mal neu, wenn während der Einrichtung Änderungen an den Einstellungen vorgenommen werden. Daher ist es ratsam, während des Frequenzshiftings keine Anpassungen vorzunehmen, um den Vorgang nicht unnötig zu verlängern. Geduld ist hier der Schlüssel: Lassen Sie die Geräte den Prozess in Ruhe abschließen, um sicherzustellen, dass die Verbindung stabil und dauerhaft ist.

#### 2. B. HMS W-Serie (Wifi)

Die neuen W-Modelle der HMS-Serie von Hoymiles nutzen zur Datenkommunikation WLAN/WiFi anstelle der herkömmlichen 2,4 GHz- oder 868 MHz-Netzwerke. Aktuell sind diese W-Modelle nicht mit der OpenDTU-Software kompatibel. Als Alternative steht jedoch die "SolarZero W-Serie2Gateway" Software zur Verfügung, die eine Verbindung und Steuerung der W-Modelle ermöglicht. Bitte beachten Sie, dass für die Nutzung der W-Modelle daher auf diese spezielle Softwarelösung zurückgegriffen werden muss.

### 3. Hardwareprofile einbinden / Konfigurationsverwaltung

Damit OpenDTU arbeiten kann, muss die Software an die Hardware angebunden werden. Je nach Hersteller sind hierfür verschiedene Einstellungen notwendig. Das Einspielen der Einstellungen erfolgt über das Einbinden einer JSON-Datei. Für alle Development-Boards des SolarZero-Projektes kann die fertige JSON-Datei ("solarzero.json") unter dem folgenden Link heruntergeladen werden:

#### >> https://solarzero.org/downloads/solarzero.json <<

|                                                                  | Einstellungen 🔻 Info 👻 Übe                          | er                                                                                                    |                      |
|------------------------------------------------------------------|-----------------------------------------------------|----------------------------------------------------------------------------------------------------|----------------------|
| Live-Daten                                                       | Netzwerk<br>NTP                                     |                                                                                                    |                      |
| ① Die Uhr wurde noch nicht sy<br>Minute) bedeutet es jedoch, das | MQTT<br>Wechselrichter<br>Sicherheit                | t eingestellte Uhr werden keine Anfragen an den Wechselrichter gesendet. Die<br>bar ist. <b>Bitte überprüfen Sie Ihre Zeiteinstellungen.</b> | s ist kurz nach d    |
| (!) Sie verwenden das Standard                                   | DTU<br>Hardware                                     | ne und den Notfall Access Point. Dies ist potenziell unsicher. <b>Bitte ändern Sie</b> e                                                     | <u>das Passwort.</u> |
| Gesamtertrag Insgesamt                                           | Konfigurationsverwaltung<br>Firmware-Aktualisierung | Gesamtertrag Heute                                                                                                    | Gesamtleistun        |
| 0 k                                                              | Neustart                                            | 0 Wh                                                                                                    |                      |
|                                                                  |                                                     |                                                                                                    |                      |
|                                                                  |                                                     |                                                                                                    |                      |
|                                                                  |                                                     |                                                                                                    |                      |

· In der WebGUI im Menüpunkt < Einstellungen > auf den Punk < Konfigurationsverwaltung > klicken

· Es erscheint das folgende Fenster:

| -첮- Open[ | DTU Live-Ansicht Einstellungen ▼ Info ▼ Über               |                                                                       |                                             | ● ▼ Deutsch × A |
|-----------|------------------------------------------------------------|-----------------------------------------------------------------------|---------------------------------------------|-----------------|
|           | Konfigurationsverwaltung                                   | 9                                                                     |                                             |                 |
|           | Sicherung: Sicherung der Konfigurationsdatei               |                                                                       |                                             |                 |
|           | Sicherung der Konfigurationsdatei                          | config.json                                                           | <ul> <li>✓</li> <li>Sichern</li> </ul>      |                 |
|           |                                                            |                                                                       |                                             |                 |
|           | Wiederherstellen: Wiederherstellen der Konfigurationsdatei |                                                                       |                                             |                 |
|           | Pin Mapping (pin_mapping.json)                             | Durchsuchen solarzero.json                                            | Wiederhersteller                            |                 |
|           | Hinweis: Bei diesem Vorgang wird die Konfiguration         | nsdatei durch die wiederhergestellte Konfiguration ers<br>übernehmen. | etzt und OpenDTU neu gestartet, um alle Ein | stellungen zu   |
|           |                                                            |                                                                       |                                             |                 |
|           |                                                            |                                                                       |                                             |                 |
|           | Initialisieren: Werksreset durchführen                     |                                                                       |                                             |                 |
|           |                                                            | Werkseinstellungen wiederherstellen                                   |                                             |                 |

• Nun in der gelben Markierung die Auswahl "Pin Mapping (pin\_mapping.json)" auswählen und im Feld daneben die davor heruntergeladene "solarzero.json" auswählen. Anschließend mit einem Klick auf "Widerherstellen" bestätigen.

· Es erfolgt eine Bestätigungsmeldung.

| Wiede | rherstellen: Wiederherstellen der Konfigurationsdatei                                                                                                    |
|-------|----------------------------------------------------------------------------------------------------|
|       | Erfolgreich hochgeladen                                                                                                    |
|       | ∠urŭck                                                                                                    |
|       |                                                                                                    |
|       | Hinweis: Bei diesem Vorgang wird die Konfigurationsdatei durch die wiederhergestellte Konfiguration ersetzt und OpenDTU neu gestartet, um alle Einstellungen zu<br>übernehmen. |
|       |                                                                                                    |

· Als nächstes muss das richtige Hardwareprofil aus der soeben eingespielten "solarzero.json"-Datei eingestellt werden. Hierfür <Einstellungen> und anschließend auf <Hardware> klicken.

|         | e-Ansicht    | Einstellungen 🔻 Info 👻 Ü                            | ber           |                                                                     |
|---------|--------------|-----------------------------------------------------|---------------|---------------------------------------------------------------------|
| Kon     | figui        | Netzwerk<br>NTP                                     | Itung         | 9                                                                   |
| Sicheru | ıng: Sicherı | MQTT<br>Wechselrichter                              |               |                                                                     |
|         | Sicher       | Sicherheit<br>DTU                                   |               | config.json                                                         |
|         |              | Hardware                                            |               |                                                                     |
| Wieder  | herstellen:  | Konfigurationsverwaltung<br>Firmware-Aktualisierung | ationsdatei   |                                                                     |
|         |              | Neustart                                            |               | Erfolgreich hochgeladen                                             |
|         |              |                                                     |               | ← Zurück                                                            |
|         | Hinweis: B   | ei diesem Vorgang wird die                          | Konfiguratior | nsdatei durch die wiederhergestellte Konfiguration (<br>übernehmen. |
|         | Hinweis: B   | ei diesem Vorgang wird die                          | Konfiguratior | ssdatei durch die wiederhergestellte Konfiguratior<br>übernehmen.   |

www.solarzero.org by Nick Förster

· Es erscheint das folgende Fenster, in welchem das Dropdown-Menü geöffnet wird:

| -ໍ <mark>ຸ່</mark> - OpenD1 | 「U Live-Ansicht Einstellungen ▼ Info ▼ Ü    | lber                                         |                                                         | ● ▼ Deutsch ∨ Abmelde     |
|-----------------------------|---------------------------------------------|----------------------------------------------|---------------------------------------------------------|---------------------------|
| I                           | Hardware-Einstellui                         | ngen                                         |                                                         |                           |
|                             | Anschlusseinstellungen Display LEDs         |                                              |                                                         |                           |
|                             | Ausgewähltes Profil: (Standardeins          | tellungen)                                   |                                                         | ~                         |
|                             | Ihr Gerät reagiert möglicherweise nicht mel | ar, wenn Sie ein inkompatibles Profil wählen | In diesem Fall müssen Sie eine Löschung über das seriel | le Interface durchführen. |
|                             | Anschlussübersicht                          |                                              |                                                         |                           |
|                             | Kategorie                                   | Name                                         | Ausgewählt                                              | Aktiv                     |
|                             | Cmt                                         | clk                                          |                                                         |                           |
|                             |                                             |                                              |                                                         |                           |
|                             |                                             | fcs                                          |                                                         |                           |
|                             |                                             | gpio2                                        |                                                         |                           |
|                             |                                             | gpio3                                        |                                                         |                           |
|                             |                                             | sdio                                         |                                                         |                           |

• Es wird nun das passende hardware-Profil ausgewählt. Sollte die Auswahl nicht logisch erscheinen, ist das passende Profil auf dem jeweiligen Developmentboard aufgebracht.

| -🔆- OpenD | 🔆 OpenDTU Live-Ansicht Einstellungen * Info * Über 🛛 🗘 🖉 |                                                                                 |  |  |   |  |
|-----------|----------------------------------------------------------|---------------------------------------------------------------------------------|--|--|---|--|
|           | Hardware-Einstellungen                                   |                                                                                 |  |  |   |  |
|           | Anschlusseinstellungen Di                                | splay LEDs                                                                      |  |  | _ |  |
|           | Ausgewähltes Profil:                                     | (Standardeinstellungen)                                                         |  |  |   |  |
|           | Ihr Gerät reagiert möglicher                             | (standardeinstellungen)<br>SolarZero - CMT2300a-Funkmodul                       |  |  |   |  |
|           | Anschlussübersicht                                       | SolarZero Fusion - Display<br>ColarZero Fusion - chao Display                   |  |  |   |  |
|           | Kategorie                                                | SolarZero Pro                                                                   |  |  |   |  |
|           | Cmt                                                      | SolarZero Pro - HM-Serie<br>SolarZero Pro - HMS-HMT-Serie                       |  |  |   |  |
|           |                                                          | SolarZero Pro - LANethernet                                                     |  |  |   |  |
|           |                                                          | SolarZero Pro S3-16MB                                                           |  |  |   |  |
|           |                                                          | SolarZero WT32-ETH01 SSD1306 HM-Serie                                           |  |  |   |  |
|           |                                                          | SolarZero W132-E1H01 SSD1306 HMS-Serie<br>SolarZero W132-ETH01 SSD1309 HM-Serie |  |  |   |  |

· Anschließend nach unten scrollen und die Auswahl mit einem Klick auf "Speichern" bestätigen.

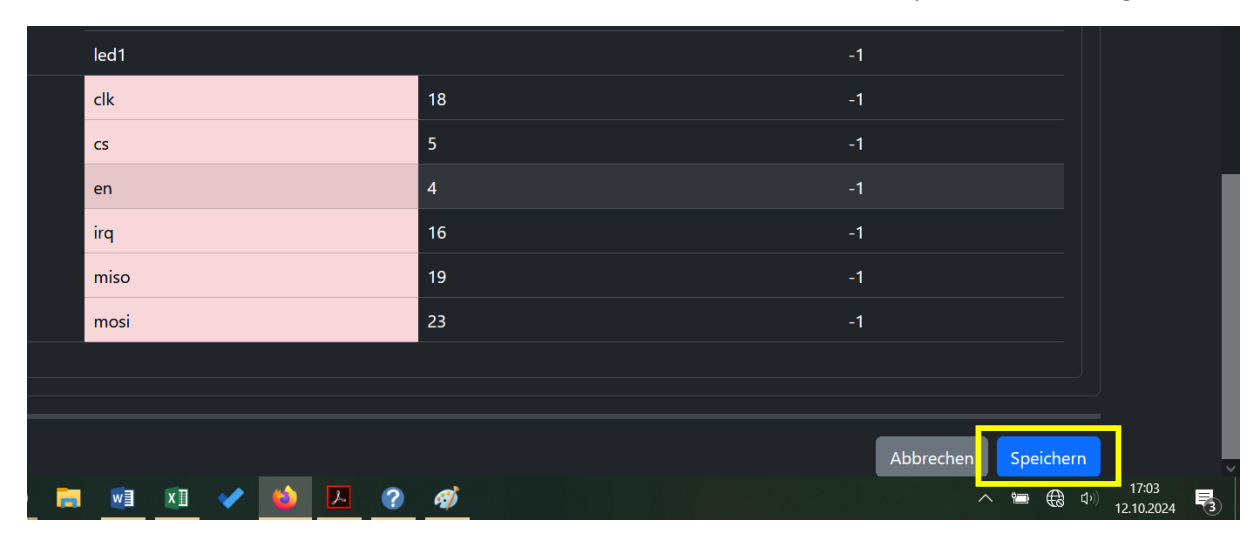

## 4. (angeschlossenes) Display einstellen

• Im Menü <Einstellungen> auf <Hardware> klicken und den Reiter <Display> auswählen. Es erscheint das folgende Fenster:

|                                                  |                | Deutsch 🗸 |  |
|--------------------------------------------------|----------------|-----------|--|
| Hardware-Eir                                     | nstellungen    |           |  |
| Einstellungen gespeichert!                       |                | ×         |  |
| Anschlusseinstellung n Di                        | splay LEDs     |           |  |
| Ausschalten wenn kein<br>Inverter erreichbar: () |                |           |  |
| OLED-Schutz gegen<br>Einbrennen: 🕧               | •              |           |  |
| Diagramm Modus:                                  | Klein          |           |  |
| Diagramm Periode: ()                             | 36000          | Sekunden  |  |
| Displaysprache:                                  | Deutsch        |           |  |
| Rotation:                                        | Keine Rotation |           |  |
| Kontrast (60 %):                                 |                |           |  |

· Die weiteren Einstellungen sind dem Screenshot zu entnehmen:

| 🔆 OpenDTU Live-Ansicht Einstellungen * Info * Über                                                                                                    | 0- D |
|----------------------------------------------------------------------------------------------------|------|
| Hardware-Einstellungen                                                                                                    |      |
| Anschlusseinstellungen Display LEDs                                                                                                    |      |
| Ausschalten wenn kein  Inverter erreichbar: ()                                                                                                    |      |
| OLED-Schutz gegen Contraction Contraction Contractica Contractica |      |
| Diagramm Modus: Viein V                                                                                                    |      |
| Diagramm Periode: () 36000 © Sekunden                                                                                                    |      |
| Displaysprache: V                                                                                                    |      |
| Rotation:                                                                                                    |      |
| Kontrast (60 %):                                                                                                    |      |
|                                                                                                    |      |
| Abbrichen Speichern                                                                                                    |      |

· Die Änderungen mit einem Klick auf "Speichern" am Ende des Fensters bestätigen.

## 5. Status der Funkmodule prüfen

Bei einer Fehlerbehandlung kann es hilfreich sein, sich zuerst einen Überblick über die Arbeit der verbauten Funkmodule zu verschaffen. Hierfür können alle notwendigen Daten im Menüband unter <Info> und anschließend <System> eingesehen werden:

| <br>TU Live-Ansicht Einstellungen <del>-</del> | Info - Über     | 0                  | ▼ Deutsch ∨ | Abn |
|------------------------------------------------|-----------------|--------------------|-------------|-----|
| Detailinformationen zum Heap                   | System          |                    |             |     |
| Insgesamt frei                                 | Netzwerk<br>NTP | 150 kB             |             |     |
| Größter zusammenhängender fr                   | MQTT            | 108 kB             |             |     |
| Grad der Fragmentierung                        | Konsole         | 28 %               |             |     |
| Maximale Speichernutzung seit S                | Start           | 135 kB (49 %)      |             |     |
|                                                |                 |                    |             |     |
| Funkmodulinformationen                         |                 | nicht konfiguriert |             |     |
| nRF24 Chip-Status                              |                 |                    |             |     |
| nRF24 Chip-Typ                                 |                 | unbekannt          |             |     |
| CMT2300A Status                                |                 | nicht konfiguriert |             |     |
| CMT2300A Chip-Status                           |                 |                    |             |     |
|                                                |                 |                    |             |     |

Nachdem nun etwas heruntergescrollt wurde, erscheint am Ende der Seite der Block mit den Funkmodulinformationen.

Für den Betrieb eines HM-Wechselrichters wird das "nRF24"-Modul benötigt. Für Wechselrichter der HMS/HMT-Serie wird das "CMT2300a"-Modul benötigt.

Im vorherigen Screenshot sieht man, dass die Funkmodule derzeit nicht konfiguriert sind. Um dieses Problem zu beheben, müsste Kapitel 3. "Hardwareprofile einbinden / Konfigurationsverwaltung" abgearbeitet werden.

Anschließend sollte es wie folgend aussehen:

| Funkmodulinformationen |                 |  |
|------------------------|-----------------|--|
| nRF24 Status           | konfiguriert    |  |
| nRF24 Chip-Status      | nicht verbunden |  |
| nRF24 Chip-Typ         | unbekannt       |  |
| CMT2300A Status        | konfiguriert    |  |
| CMT2300A Chip-Status   | verbunden       |  |
|                        |                 |  |

Hier ist zu sehen, dass das "nRF24"-Modul konfiguriert wurde, jedoch nicht von der Software erkannt wird. Entweder wurde eine falsche Konfigurationsdatei/Hardwareprofil verwendet, das Modul ist defekt oder es ist überhaupt kein Modul verbaut. Eine Verbindung zu einem HM-Wechselrichter wäre aktuell nicht möglich.

Das "CMT2300a"-Modul hingegen ist konfiguriert und wird als "verbunden" registriert. Dieses signalisiert, dass es einen Selbsttest durchlaufen hat. Eine Verbindung zu Wechselrichtern der HMS/HMT-Serie steht damit nichts im Wege.

## 6. Fehlerkonsole kontrollieren

Detailliertere Fehlerquellen lassen sich über die Konsole ausfindig machen. Hier werden teilweise Daten und Vorgänge in Echtzeit abgebildet und liefern daher eine sehr gute Möglichkeit, Probleme einzugrenzen. Zur Konsole gelangt man über das Menüband <Info> und einem Klick auf <Konsole>.

| - OpenDTU Live-Ansicht Einstellungen - I                                                                      | I <b>nfo ▼</b> Über                | 0-                                        | Deutsch 🖌 🖌 |
|----------------------------------------------------------------------------------------------------|------------------------------------|-------------------------------------------|-------------|
| Detailinformationen zum Heap                                                                                  | System                             |                                           |             |
| Insgesamt frei<br>Größter zusammenhängender fr<br>Grad der Fragmentierung<br>Maximale Speichernutzung seit si | Netzwerk<br>NTP<br>MQTT<br>Konsole | 150 kB<br>108 kB<br>28 %<br>135 kB (49 %) |             |
|                                                                                                    |                                    |                                           |             |
| Funkmodulinformationen                                                                                        |                                    |                                           |             |
| nRF24 Status                                                                                                  |                                    | nicht konfiguriert                        |             |
| nRF24 Chip-Typ                                                                                                |                                    | unbekannt                                 |             |
| CMT2300A Status                                                                                               |                                    | nicht konfiguriert                        |             |
| CMT2300A Chip-Status                                                                                          |                                    |                                           |             |

Es öffnet sich anschließend ein Fenster nach folgendem Inhalt:

| Clear Consol         Clear Consol         Copy to clipboar           04:01:47.121 > TX SystemConfigPara Channel: 40> 15 71 60 35 46 80 80 0B 00 65 8E 1A 3F 00 12 23 04 00 00 00 00 84 2B 00 00 28         84 2B 00 00 28           04:01:47.374 > KX Period Bnd         04:01:47.374 > Nothing received, resend whole request         04:01:47.374 > Nothing received, resend whole request         04:01:47.374 > Nothing received, resend whole request         04:01:47.630 > KX Period End         04:01:47.630 > KX Period End           04:01:47.630 > XX buthing received, resend whole request         04:01:47.630 > KX Period End         04:01:47.630 > KX Period End         04:01:47.630 > KX Period End           04:01:47.630 > KX Period End         04:01:47.630 > KX Period End         04:01:47.630 > KX Period End         04:01:47.630 > KX Period End           04:01:47.630 > KX Period End         04:01:47.650 > KX Period End         04:01:47.650 > KX Period End         04:01:47.650 > KX Period End           04:01:47.650 > KX Period End         04:01:47.650 > KX Period End         04:01:47.650 > KX Period End         04:01:47.650 > KX Period End           04:01:47.650 > KX Period End         04:01:47.650 > KX Period End         04:01:47.650 > KX Period End         04:01:47.650 > KX Period End           04:01:47.650 > KX Period End         04:01:47.650 > KX Period End         04:01:47.650 > KX Period End         04:01:47.650 > KX Period End           04:01:47.650 > KX Period End         04:01:47.650 > KX Period End         04:01                                                                                                    | firtual Debug Console                                                                                                    |                |                   |
|----------------------------------------------------------------------------------------------------|----------------------------------------------------------------------------------------------------|----------------|-------------------|
| 04:01:47.121 > TX SystemConfigFara Channel: 40> 15 71 60 35 46 80 80 0B 00 65 8E 1A 3F 00 12 23 04 00 00 00 084 2B 00 00 28<br>04:01:47.374 > KX Period End<br>04:01:47.374 > ALl missing<br>04:01:47.374 > NX hyptemConfigFara Channel: 61> 15 71 60 35 46 80 80 0B 00 65 8E 1A 3F 00 12 23 04 00 00 00 084 2B 00 00 28<br>04:01:47.630 > KX Period End<br>04:01:47.630 > KX Period End<br>04:01:47.630 > Nothing received, resend count exceeded<br>04:01:47.630 > KX Period End<br>04:01:47.630 > KX Period End<br>04:01:47.630 > KX Period End<br>04:01:47.630 > KX Period End<br>04:01:47.630 > KX Period End<br>04:01:47.605 > KX Period End<br>02:00:49.405 > All missing<br>04:01:47.405 > KX Period End<br>02:00:49.405 > All missing<br>04:01:47.405 > KX Period End<br>04:01:47.405 > KX Period End | Enable Auto Scroll                                                                                                    | Clear Console  | Copy to clipboard |
| <pre>04:01:47.374 &gt; Nothing received, resend whole request<br/>04:01:47.374 &gt; Nothing received, resend whole request<br/>04:01:47.630 &gt; Nothing received, resend whole request<br/>04:01:47.630 &gt; Nothing received, resend whole request<br/>02:00:47.630 &gt; Nothing received, resend whole request<br/>02:00:47.630 &gt; Nothing received, resend whole request<br/>02:00:47.630 &gt; Nothing received, resend whole request<br/>02:00:47.630 &gt; Nothing received, resend count exceded<br/>04:01:47.650 &gt; All missing<br/>04:01:47.650 &gt; All missing<br/>04:01:47.650 &gt; All missing<br/>04:01:47.650 &gt; Nothing received, resend count exceded<br/>04:01:47.650 &gt; Nothing received, resend count exceded<br/>04:01:47.650 &gt; Nothing received, resend count exceded<br/>04:01:47.650 &gt; Nothing received, resend count exceded<br/>04:01:47.650 &gt; Nothing received, resend count exceded<br/>04:01:47.650 &gt; Nothing received, resend count exceded<br/>04:01:47.650 &gt; Nothing received, resend count exceded<br/>04:01:47.650 &gt; Nothing received, resend whole request<br/>04:01:47.650 &gt; Nothing received, resend whole request<br/>04:01:47.650 &gt; Nothing received, resend whole request<br/>04:01:47.650 &gt; Nothing received, resend whole request<br/>04:01:47.650 &gt; Nothing received, resend whole request<br/>04:01:47.650 &gt; Nothing received, resend whole request<br/>04:01:47.650 &gt; Nothing received, resend whole request<br/>04:01:47.650 &gt; Nothing received, resend whole request<br/>04:01:47.650 &gt; Nothing received, resend whole request<br/>04:01:47.650 &gt; Nothing received, resend whole request</pre>              | 04:01:47.121 > TX SystemConfigPara Channel: 40> 15 71 60 35 46 80 80 0B 00 65 8E 1A 3F 00 12 23 04 00 00 00 00 00 00 00:01:47.374 > RX Period End                                                                                                    | 84 2B 00 00 28 |                   |
| 04:01:47.630 > All missing<br>04:01:47.630 > Nothing received, resend whole request<br>02:00:47.630 > TX SystemConfigPara Channel: 75> 15 71 60 35 46 80 80 0B 00 65 8E 1A 3F 00 12 23 04 00 00 00 00 84 2B 00 00 28<br>04:01:47.850 > KX Feriod End<br>04:01:47.850 > Nothing received, resend count exceeded<br>04:01:47.850 > Nothing received, resend count exceeded<br>04:01:47.850 > RX RealTimeRunData Channel: 3> 15 71 60 35 46 80 80 0B 00 65 8E 1A 3F 00 12 23 04 00 00 00 00 84 2B 00 00 28<br>04:01:47.850 > KX RealTimeRunData Channel: 3> 15 71 60 35 46 80 80 0B 00 65 8E 1A 3F 00 12 23 04 00 00 00 00 84 2B 00 00 28<br>04:01:47.855 > KX RealTimeRunData Channel: 3> 15 71 60 35 46 80 80 0B 00 65 8E 1A 3F 00 12 23 04 00 00 00 00 84 2B 00 00 28<br>04:01:47.405 > KX Feriod End<br>02:00:49.405 > All missing<br>04:01:47.405 > TX RealTimeRunData Channel: 23> 15 71 60 35 46 80 80 0B 00 65 8E 1A 3F 00 12 23 04 00 00 00 00 84 2B 00 00 28<br>04:01:47.958 > KX Feriod End<br>04:01:47.958 > KX Feriod End<br>04:01:47.958 > KX Feriod End<br>04:01:47.958 > KX Feriod End                                                                                                    | 04:01:47.374 > Nothing received, resend whole request<br>04:01:47.374 > TX SystemConfigPara Channel: 61> 15 71 60 35 46 80 80 0B 00 65 8E 1A 3F 00 12 23 04 00 00 00 00<br>04:01:47.630 > RX Period End                                                                                                    | 84 2B 00 00 28 |                   |
| 04:01:47.850 > KX Period End<br>04:01:47.850 > All missing<br>04:01:47.850 > Nothing received, resend count exceeded<br>04:01:47.850 > Nothing received, resend count exceeded<br>04:01:47.804 > Fetch inverter: 116135604671<br>04:01:47.804 > Fetch inverter: 116135604671<br>04:01:47.805 > TX RealTimeRunData Channel: 3> 15 71 60 35 46 80 80 0B 00 65 8E 1A 3F 00 12 23 04 00 00 00 00 84 2B 00 00 28<br>04:01:47.405 > KX Period End<br>04:01:47.405 > Nothing received, resend whole request<br>04:01:47.405 > TX RealTimeRunData Channel: 23> 15 71 60 35 46 80 80 0B 00 65 8E 1A 3F 00 12 23 04 00 00 00 00 84 2B 00 00 28<br>04:01:47.958 > XX Period End<br>04:01:47.958 > AX Period End<br>04:01:47.958 > AX Period End<br>04:01:47.958 > Nothing received, resend whole request                                                                                                    | D4:01:47.630 > All missing<br>D4:01:47.630 > Nothing received, resend whole request<br>D2:00:47.630 > TX SystemConfigPara Channel: 75> 15 71 60 35 46 80 80 08 00 65 88 1A 38 00 12 23 04 00 00 00 00 00                                                                                                    | 84 2B 00 00 28 |                   |
| 0.10:11.10:03 / Setch inverter: 116135604671<br>D4:01:47.804 / Fetch inverter: 116135604671<br>D4:01:47.858 / TX RealTimeRunData Channel: 3> 15 71 60 35 46 80 80 0B 00 65 8E 1A 3F 00 12 23 04 00 00 00 00 00 84 2B 00 00 28<br>D4:01:47.405 / XX RealTimeRunData Channel: 3> 15 71 60 35 46 80 80 0B 00 65 8E 1A 3F 00 12 23 04 00 00 00 00 84 2B 00 00 28<br>D4:01:47.405 / XX RealTimeRunData Channel: 23> 15 71 60 35 46 80 80 0B 00 65 8E 1A 3F 00 12 23 04 00 00 00 00 84 2B 00 00 28<br>D4:01:47.405 / XX RealTimeRunData Channel: 23> 15 71 60 35 46 80 80 0B 00 65 8E 1A 3F 00 12 23 04 00 00 00 00 84 2B 00 00 28<br>D4:01:47.958 / XX Period End<br>D4:01:47.958 / XX Period End<br>D4:01:47.958 / XX In missing                                                                                                    | 04:01:47.850 > RX Feriod End<br>04:01:47.850 > All missing<br>04:01:47.850 > Nothing regard count evented                                                                                                    |                |                   |
| 04:01:47.858 > TX RealTimeRunData Channel: 3> 15 71 60 35 46 80 80 0B 00 65 8E 1A 3F 00 12 23 04 00 00 00 00 00 84 2B 00 00 28<br>04:01:47.405 > RX Period End<br>04:01:47.405 > Nothing received, resend whole request<br>04:01:47.405 > TX RealTimeRunData Channel: 23> 15 71 60 35 46 80 80 0B 00 65 8E 1A 3F 00 12 23 04 00 00 00 00 84 2B 00 00 28<br>04:01:47.958 > RX Period End<br>04:01:47.958 > All missing<br>04:01:47.958 > All missing                                                                                                    | V4:01:47.804 > Fetch inverter:  16135604671<br>)4:01:47.804 > Reguest SystemConfigPara                                                                                                    |                |                   |
| 04:01:47.405 > Nothing received, resend whole request<br>04:01:47.405 > TX RealTimeRunData Channel: 23> 15 71 60 35 46 80 80 0B 00 65 8E 1A 3F 00 12 23 04 00 00 00 00 84 2B 00 00 28<br>04:01:47.958 > RX Period End<br>04:01:47.958 > All missing<br>04:01:47.958 > Nothing received, resend whole request                                                                                                    | 04:01:47.858 > TX RealTimeRunData Channel: 3> 15 71 60 35 46 80 80 0B 00 65 8E 1A 3F 00 12 23 04 00 00 00 00 00 8<br>04:01:47.405 > RX Period End<br>02:00:43.405 > All missing                                                                                                    | 4 2B 00 00 28  |                   |
| 04:01:47.958 > All missing<br>04:01:47.958 > Nothing received, resend whole request                                                                                                    | 04:01:47.405 > Nothing received, resend whole request<br>04:01:47.405 > TX RealTimeRunData Channel: 23> 15 71 60 35 46 80 80 0B 00 65 8E 1A 3F 00 12 23 04 00 00 00 00<br>04:01:47.958 > KX Period End                                                                                                    | 84 2B 00 00 28 |                   |
|                                                                                                    | 04:01:47.958 > All missing<br>94:01:47.958 > Nothing received, resend whole request<br>94:04:04.70.50 = The Difference of the set of the set of the s |                |                   |

Sollte es Probleme mit einer DTU geben und die Überprüfung der Funkmodule aus Kapitel 5. "Status der Funkmodule prüfen" verlief erfolgreich, kann gern eine eMail mit Fehlerbeschreibung und Kopie des Inhaltes dieser Fehlerkonsole an meine eMail-Adresse gesendet werden. Gern nehme ich mich dem Problem an.

## 7. Firmware aktualisieren

OpenDTU wird fortlaufend weiterentwickelt und erhält daher nach wenigen Wochen neue Updates bereit. Sofern Updates zur Verfügung stehen, wird ein Hinweis im Menüband <Info> unter <System> angezeigt.

Wie bei vielen Projekten gilt: "Never touch a running system." Dies gilt umso mehr bei OpenDTU. Sollten diese bei dir problemlos laufen, gibt es keinerlei Gründe ein Update durchzuführen. Die Wahrscheinlichkeit anschließend Probleme handeln zu dürfen ist nicht gering!

Sofern für die Module des SolarZero-Projektes neue Firmware-Stände zur Verfügung stehen, sind diese auf der Startseite/Unterseite von OpenDTU deutlich markiert. Ansonsten können natürlich von mir nicht getestete Firmware-Versionen direkt auf der Projektseite von OpenDTU bezogen werden. Diese finden sich hier: <u>https://github.com/tbnobody/OpenDTU/releases</u>

Updates können direkt über die WebGUI aufgespielt werden. Hierfür im Menüband <Einstellungen> auf <Firmware-Aktualisierung> klicken.

|                                                                           | Einstellungen ▼ Info ▼ Übe                                      | r                         |                                     |
|---------------------------------------------------------------------------|-----------------------------------------------------------------|---------------------------|-------------------------------------|
| Live-Daten                                                                | Netzwerk<br>NTP                                                 |                           |                                     |
| () Die Uhr wurde noch nicht sy<br>erreichbar ist. <u>Bitte überprüfen</u> | MQTT<br>Wechselrichter<br>Sicherheit                            | t eingestellte Uhr werder | n keine Anfragen an den Wechse      |
| () Sie verwenden das Standard                                             | DTU<br>Hardware                                                 | e und den Notfall Acces   | s Point. Dies ist potenziell unsich |
| Gesamtertrag Insgesamt                                                    | Konfigurationsverwaltung<br>Firmware-Aktualisierung<br>Neustart |                           | Gesamtertrag Heute                  |
|                                                                           |                                                                 |                           |                                     |

#### Es erscheint nun das folgende Fenster:

| <br>tellungen * Info * Über         | 0- |
|-------------------------------------|----|
| Firmware-Aktualisierung             |    |
| Firmware hochladen                  |    |
| Durchsuchen Keine Datei ausgewählt. |    |
|                                     |    |
|                                     |    |
|                                     |    |
|                                     |    |

Mit einem Klick auf <Durchsuchen> wird die entsprechende Firmware-Datei ausgewählt und nach einer Bestätigung beginnt sofort das Update.

| <br>ttellungen* Info* Über | 0- | Deutsch 🗸 |
|----------------------------|----|-----------|
| Firmware-Aktualisierung    |    |           |
| Hochlade-Fortschvitt       |    |           |
| 415                        |    |           |
|                            |    |           |
|                            |    |           |
|                            |    |           |
|                            |    |           |
|                            |    |           |
|                            |    |           |

Bei einem Fehler bricht der Vorgang mit einer entsprechenden Meldung ab. Der Vorgang kann anschließend wiederholt oder beendet werden.

|                          | 0 • Deuts |
|--------------------------|-----------|
| Firmware-Aktualisierung  |           |
| OTA-Fehler               |           |
| •                        |           |
| [HTTP ERROR] Bad Request |           |
| ← Zurück ⊖ Wiederholen   |           |
|                          |           |
|                          |           |
|                          |           |
|                          |           |
|                          |           |
|                          |           |
|                          |           |
|                          |           |
|                          |           |
|                          |           |

Bei einem Erfolgreichen Update erscheint eine Erfolgsmeldung.

|                                                                                                    | Deutsch 🗡 |
|----------------------------------------------------------------------------------------------------|-----------|
| Firmware-Aktualisierung                                                                                                    |           |
| OTA-Status                                                                                                    |           |
| Sas Hochladen der Firmware war erfolgreich. Das Gerät wurde automatisch neu gestartet. Wenn das Gerät wieder erreichbar ist, wird die Oberfläche automatisch neu geladen. |           |
|                                                                                                    |           |
|                                                                                                    |           |
|                                                                                                    |           |
|                                                                                                    |           |
|                                                                                                    |           |

Die OpenDTU startet kurz darauf neu. Alle Einstellungen bleiben in der Regel erhalten. Ein kurzer Check schadet dennoch nicht.

## 8. Wechsel von OpenDTU auf OnBattery oder umgekehrt

Der Wechsel zwischen OpenDTU und onBattery erfolgt analog zu Kapitel 7. "Firmware aktualisieren". Es wird lediglich die entsprechende Firmware des jeweiligen andern Projekts in der Auswahl selektiert. Über das selbe Verfahren ist es wiederrum möglich, zum alten Softwarestand zurückzukehren.

## 9. Wechselrichter statisch Drosseln oder Entdrosseln

Auf der Startseite <Live-Ansicht> kann von jedem erfolgreich verbundenen Wechselrichter der Leistungswert statisch angepasst werden. So kann der Wechselrichter gedrosselt werden, beispielweise ein HMS1600-4T mit einer Ausgangsleistung von 1600W auf die gesetzlichen 800W. Natürlich kann ein gedrosselter Wechselrichter auch wieder entdrosselt werden.

Hierfür sucht man in der <Live-Ansicht> die Wechselrichterdaten und klickt auf den kleinen roten Tacho.

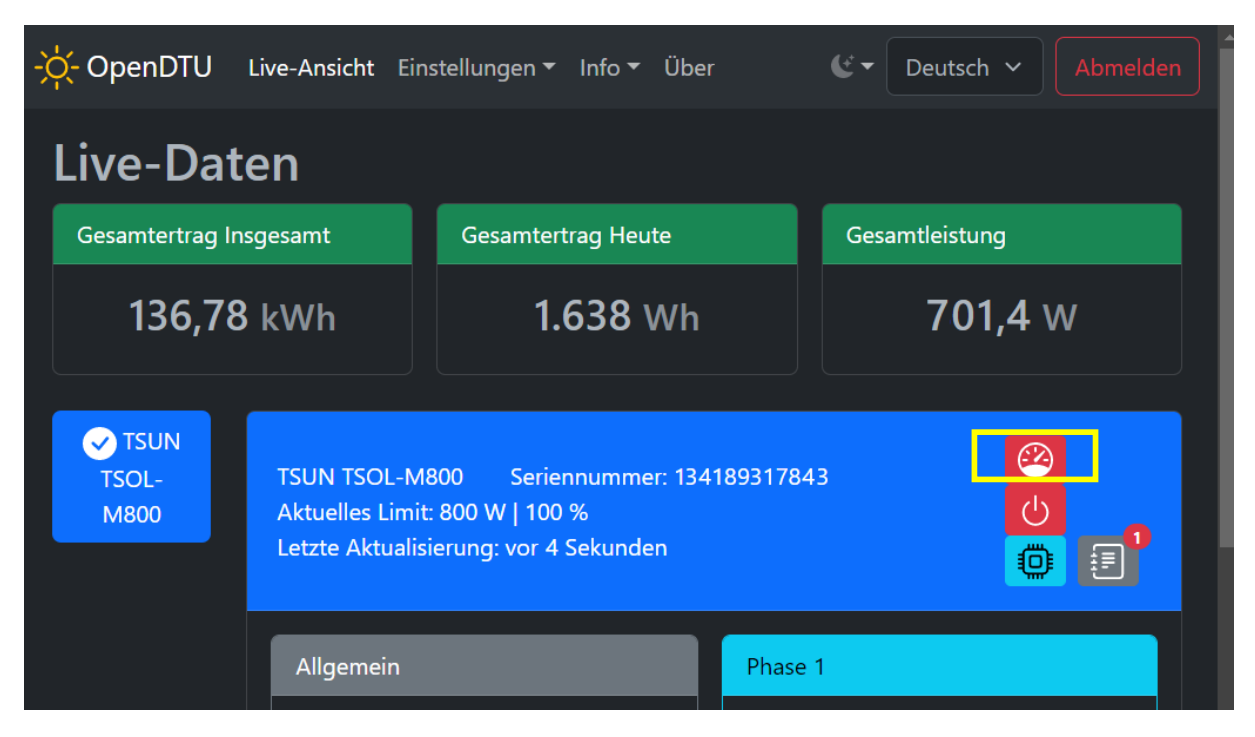

Nun kann der Leistungswert eingetragen und gespeichert werden.

## 10. Ereignisanzeige/Logbuch der Wechselrichter anzeigen

Jeder Wechselrichter verfügt über ein eigenes Logbuch/Fehlerspeicher, welcher ausgelesen werden kann. Die Einträge erscheinen in der <Live-Ansicht> unter den Wechselrichterdaten mit einem Klick auf das Logbuch-Symbol.

| - <mark>ִ-</mark> OpenDTU   | Live-Ansicht Eins                                                                                                    | stellungen 🔻 Info 🔻 Über | G-      | Deutsch 🗸   | Abmelden |  |  |
|-----------------------------|----------------------------------------------------------------------------------------------------|--------------------------|---------|-------------|----------|--|--|
| Live-Daten                  |                                                                                                    |                          |         |             |          |  |  |
| Gesamtertrag In             | sgesamt                                                                                                    | Gesamtertrag Heute       | Ges     | amtleistung |          |  |  |
| 136,78 kWh 1.638 Wh 701,4 W |                                                                                                    |                          |         |             |          |  |  |
| ✓ TSUN<br>TSOL-<br>M800     | TSUN TSOL-M800 Seriennummer: 134189317843<br>Aktuelles Limit: 800 W   100 %<br>Letzte Aktualisierung: vor 4 Sekunden |                          |         |             |          |  |  |
|                             | Allgemein                                                                                                    |                          | Phase 1 |             |          |  |  |

Es erscheint nun eine Übersicht der vorhandenen Einträge.

| Ereignisanzeige                                                              |                             |         |                                        |
|------------------------------------------------------------------------------|-----------------------------|---------|----------------------------------------|
| Begin                                                                        | Ende                        | ID      | Meldung                                |
| 07:36:51                                                                     | 07:36:51                    | 1       | Wechselrichter<br>gestartet            |
| 07:36:59                                                                     | 00:00:00                    | 212     | PV-4: Kein Eingang                     |
| 07:36:59                                                                     | 00:00:00                    | 210     | PV-2: Kein Eingang                     |
| 07:37:25                                                                     | 08:37:25                    | 2       | Time calibration                       |
| 07:47:13                                                                     | 00:00:00                    | 124     | Durch<br>Fernsteuerung<br>abgeschaltet |
|                                                                              |                             |         | Schließen                              |
| HMS1600-4T<br>Seriennummer:<br>1328645233426<br>Aktuelles Limit: 800W   68 % |                             |         |                                        |
| Letzte A<br>Sekunde                                                          | ktualisierun <u>;</u><br>en | g vor 1 | Zeige Ereignisanzeige                  |